### ИНСТРУКЦИЯ

#### по осуществлению добровольного пожертвования: → С ПОМОЩЬЮ ПЛАТЁЖНОЙ СИСТЕМЫ «СБЕРБАНК ОН.ЛАЙН»

## <u>НА СТАЦИОНАРНОМ КОМПЬЮТЕРЕ</u>

I. <u>НА СТАЦИОНАРНОМ</u>
1). Войдите в «Сбербанк-Онлайн»

2). Выберите «Переводы и платёжи»

3). В строке поиска введите 7017419522 и нажмите «Найти»

4). Выберите пункт «Центр детского творчества»

5). Выберите карту, с которой будете производить пожертвование

6). Заполните графу «ФИО» и нажмите «Продолжить»

7). В поле «Назначение платежа» впишите «Добровольное пожертвование» и нажмите «Продолжить».

8). Введите сумму пожертвования и подтвердите кнопкой «Продолжить»

9). Нажмите «Подтвердить по СМС», дождитесь СМС-сообщения с цифровым кодом, введите полученный код в поле «Введите СМС-пароль» и снова нажмите «Подтвердить». Готово!

# II. <u>НА МОБИЛЬНОМ УСТРОЙСТВЕ</u>

1). Войдите на Вашем мобильном устройстве в «Сбербанк-Онлайн»

2). Выберите «Платежи», затем пункт «Остальное»

3). Введите в строку поиска 7017419522 и затем нажмите кнопку с изображением лупы

4). Выберите пункт «Центр детского творчества»

5). Введите ФИО плательщика

6). Выберите карту, с которой будете производить взнос и нажмите «Продолжить»

7). В поле «Назначение платежа» введите «Добровольное пожертвование» и нажмите «Продолжить»

8). Введите сумму пожертвования и вновь нажмите «Продолжить»

9). Внимательно проверьте введённые данные и нажмите «Подтвердить». Готово!

### ➔ С ПОМОЩЬЮ УСТРОЙСТВ САМООБСЛУЖИВАНИЯ СБЕРБАНКА РФ в любом отделении Банка и некоторых торговых точках

### (в зависимости от типа устройства последовательность действий может незначительно отличаться) I. <u>БАНКОВСКАЯ КАРТА:</u>

Вставьте карту в устройство. Введите ПИН-код. Нажмите «Платежи и переводы». Выберите пункт «Поиск услуг и организаций». Введите в строку поиска **7017419522** и нажмите «Найти». Выберите пункт «Центр детского творчества». Введите ФИО плательщика и нажмите «Далее». Проверьте данные платежа и подтвердите кнопкой «Далее». Проверьте реквизиты платежа, сумму комиссии. Нажмите «Оплатить». Выберите «Напечатать чек». Заберите чек. Нажмите «Вернуть карту». Заберите карту. Готово!

## II. <u>НАЛИЧНЫМИ:</u>

Выберите в меню устройства пункт «Платежи». Нажмите «Поиск услуг и организаций». Выберите «Поиск по ИНН». Введите в строку поиска **7017419522** и нажмите «Продолжить». Проверьте имя получателя («Центр детского творчества»). Подтвердите кнопкой «Продолжить». Ознакомьтесь с информацией о том, что устройство не выдаёт сдачу. Выберите «Согласен». Введите ФИО плательщика. Нажмите «Ввод». В поле «Назначение платежа» введите «Добровольное пожертвование». Нажмите «Ввод». Введите сумму платежа. Проверьте реквизиты и ознакомьтесь с информацией о комиссии. Нажмите «Продолжить». Выберите оператора сотовой связи, на номер которого хотите получить сдачу («Мегафон», «Билайн» или другой). Введите номер без восьмёрки (например, 913-XXX-YY-ZZ). Нажмите «Ввод». Проверьте реквизиты – поставщика услуг и номер телефона. Если всё верно, нажмите «Продолжить». Укажите свой контактный номер телефона и нажмите «Оплатить». Внесите купюры в купюроприёмник. Проверьте сумму на экране и нажмите «Оплатить». Заберите чеки (2 штуки). Готово!

## ▶ С ПОМОЩЬЮ КАССИРА В ЛЮБОМ ОТДЕЛЕНИИ СБЕРБАНКА РФ

Заполните в квитанции поля «ФИО плательщика», «Адрес плательщика» и «Сумма платежа», поставьте подпись. Передайте квитанцию кассиру. Оплатите наличными или картой. Не забудьте забрать сдачу и чек.

## СПАСИБО!

В случае отказа в обслуживании или возникновения проблем звоните по 🖀 8 (3822) 977-210